# Minimax i merBanking (AIS)

Zadnje ažurirano04/12/2023 10:41 am CET

**AIS usluga** (Account Information Service) financijska je usluga koja korisnicima omogućava pregled svih informacija o bankovnim računima na jednom mjestu.

Kroz AIS uslugu korisnici mogu dati pristup trećim stranama (aplikacijama ili financijskim institucijama) i na taj način omogućiti pristup bankovnim podacima čime se **automatiziraju procesi i optimiziraju svakodnevne operativne aktivnosti.** 

S tim ciljem na umu, u Minimaxu smo integrirali AIS uslugu merBanking tvrtke Elektronički računi d.o.o. s kojim smo već povezani za uslugu izdavanja eračuna. Ova integracija **povezuje bankovni račun i računovodstveni program Minimax** i za transakcijske račune za koje je na merBankingu omogućena privola, u pretinac za dokumente zaprimit će se izvod od prethodnog dana.

# Aktivacija usluge merBanking

Prije povezivanja s Minimaxom, za aktivaciju usluge potrebno je ugovoriti uslugu merBanking što možete napraviti putem sljedeće poveznice: ugovori uslugu.

Za korištenje usluge merBanking plaća se dodatna naknada integratoru Elektronički računi s kojim se sklapa ugovor o korištenju njihovih usluga. Za cjenik usluga, detalje oko uvjeta suradnje i eventualna pitanja možete ih kontaktirati putem ove stranice.

Ako preko navedenog posrednika već šaljete e-račune, za korištenje usluge merBanking potrebno je zatražiti druge / odvojene prijavne podatke.

# Podešavanje postavki za korištenje usluge

Za povezivanje Minimaxa i usluge merBanking potrebno je na stranicama posrednika **izraditi novu privolu** i unijeti bankovni račun. Za popunjavanje podataka oko izrade privole molimo da kontaktirate direktno posrednika.

#### Izrada nove privole

| Banka                    | *                  | Privola za sve transakcijske račune O Privola za zadani popis računa |         |                  |                       |  |  |  |  |
|--------------------------|--------------------|----------------------------------------------------------------------|---------|------------------|-----------------------|--|--|--|--|
| PSU Id                   |                    | PSU Id Type                                                          |         | PSU Corporate Id | PSU Corporate Id Type |  |  |  |  |
| Dana (max 90 dana)<br>90 | Dnevno puta (<br>4 | max 4x)                                                              | RUČNI U | NOS RAČUNA       |                       |  |  |  |  |
| POTPIS PRIVOLE KOD BANKE |                    |                                                                      |         |                  |                       |  |  |  |  |

Nakon potpisa privole kod banke na stranicama posrednika, dodatna autentifikacija neće biti potrebna i postavke je potrebno ažurirati jedino po isteku privole nakon upisanog broja dana o čemu će Vas obavijestiti integrator, a obavijest o grešci kod prijenosa prikazat će se i u Minimaxu.

Ova je radnja potpuno sigurna i Vaši su podaci zaštićeni jer je tvrtka Elektronički računi sukladno rješenju HNB-a postala institucija za platni promet upisana u registar pružatelja platnih usluga i izdavatelja elektroničkog novca.

### Povezivanje s Minimaxom

Kako bi zaprimanje podataka u Minimax funkcioniralo potrebno je da računi koji su uneseni na merBanking i za koji su uključene privole, budu uneseni i u Minimaxu na postavkama organizacije u dijelu IBAN organizacije.

| Računi organizacije                                                      |          |                                                                                         |                  |                                                                                         |             |          |
|--------------------------------------------------------------------------|----------|-----------------------------------------------------------------------------------------|------------------|-----------------------------------------------------------------------------------------|-------------|----------|
| × Zatvori                                                                |          |                                                                                         |                  |                                                                                         |             |          |
| + Novo                                                                   |          |                                                                                         | Nađi Q           |                                                                                         |             |          |
|                                                                          |          |                                                                                         |                  | 1                                                                                       |             |          |
| Račun                                                                    | SWIFT    | Naziv                                                                                   | Novčana jedinica | Konto izvoda                                                                            | Predlaže se | Upotreba |
| HR28 23400096985741256                                                   | PBZGHR2X | PRIVREDNA BANKA ZAGREB d.d. Zagreb                                                      |                  | 1000 Žiro-račun u banci (analitika po transakcijskim računima u bankama i štedionicama) |             | <b>~</b> |
| HR73 24020061100626290 ESBCHR22 ERSTE & STEIERMÄRKISCHE BANK d.d. Rijeka |          | 1000 Žiro-račun u banci (analitika po transakcijskim računima u bankama i štedionicama) | <b>×</b>         | <b>*</b>                                                                                |             |          |
|                                                                          |          |                                                                                         |                  |                                                                                         |             |          |

Nakon toga, na postavkama pretinca za dokumente potrebno je uključiti opciju za **Pristup do podataka banke** i upisati korisničko ime i lozinku.

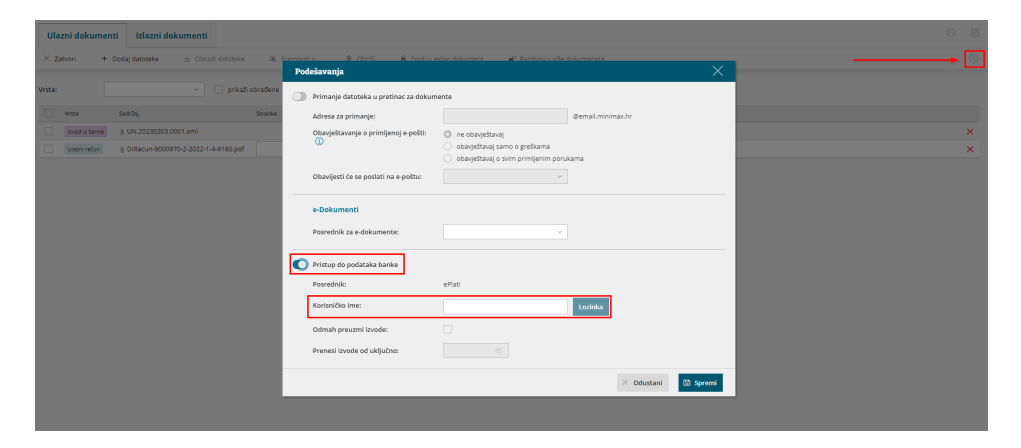

Na polju **Odmah preuzmi izvode** uključite kvačicu i, ako želite da se izvodi preuzmu od nekog datuma prije sistemskog, upišete datum od kojeg želite da se izvodi prenesu (privola mora biti autorizirana od tog datuma). *Ta će funkcionalnost biti korisna u situacijama kad, primjerice, privola istekne pa želite da se izvodi zaprime za prethodne dane tijekom kojih se nisu prenosili jer privola nije bila obnovljena.* 

Sukladno omogućenim privolama bankovni izvodi za odabrane račune prenosit će se u Minimax u pretinac za dokumente.

Povezivanje funkcionira tako da merBanking provjerava promete po računima onoliko puta koliko je upisano na postavkama privole i u pretincu za dokumente **svaki dan oko 6 ujutro zaprimi se izvod** od prethodnog dana. Preuzimanje izvoda iz merBankinga u Minimax radi se jednom dnevno i izvod sadrži promjene (uplate i isplate) po računima tijekom prethodnog radnog dana (ne radi po metodi transakcija u stvarnom vremenu).

## Obrada izvoda iz pretinca za dokumente

Kad je izvod zaprimljen u Minimaxu, evidentira se kao i izvod koji je poslan na mail adresu pretinca uz informaciju da ga je dodao merBanking.

| minimax +      | Novo 🗸 Poslovanje 🗸 Knjigovodstvo 🗸                                                                          | Banka ~ Plaće ~  | Šifrarnici | <ul> <li>Pretinac za dokumente 22</li> </ul> |
|----------------|----------------------------------------------------------------------------------------------------|------------------|------------|----------------------------------------------|
| Ulazni dokumen | ti Izlazni dokumenti                                                                                         |                  |            |                                              |
| × Zatvori +    | Dodaj datoteke 실 Obradi datoteke 대                                                                           | 马 Premjesti u    | 📋 Obriši   | Spoji u jedan dokument                       |
| Vrsta:         | <ul> <li>prikaži obrađe</li> </ul>                                                                           | ne 👫 🗸           |            |                                              |
|                |                                                                                                    |                  |            | 1 2 >>                                       |
| Vrsta          | Sadržaj Stranka                                                                                              | Dodano †         | Dodao      | Opis                                         |
| Izvod iz banke | BCS2484008.42584526821.202307140001.pdf BCS2484008.42584526821.202307140001.xml                              | 16.07.2023 06:05 | 🕜 ePlati   | Izvod iz banke 🥒                             |
| Izvod iz banke | BCS2484008.42584526821.202307130001.pdf BCS2484008.42584526821.202307130001.xml                              | 16.07.2023 06:05 | 🕜 ePlati   | Izvod iz banke 🥒                             |
| Izvod iz banke | <ul> <li>BCS2484008.42584526821.202307140001.pdf</li> <li>BCS2484008.42584526821.202307140001.xml</li> </ul> | 15.07.2023 06:05 | 🕜 ePlati   | Izvod iz banke 🥒                             |

Uz xml datoteku izvoda, u pretinac se prenese i pdf datoteka i, nakon obrade izvoda, oba dokumenta bit će dodana kao privitak izvodu.

Obrada datoteke funkcionira kao i za druge dokumente koje zaprimate u pretinac. Odaberete datoteku koju želite obraditi, kliknete na **Obradi datoteke** i zatim na **Uvezi u bankovne izvode** ili **Stavi u postojeći bankovni izvadak**.

|   | Ula    | zni dokumer    | nti Izlazni do                             | kumenti                                                  |                   |          |                  |                                  |                          |
|---|--------|----------------|--------------------------------------------|----------------------------------------------------------|-------------------|----------|------------------|----------------------------------|--------------------------|
|   | × za   | tvori +        | Dodaj datoteke                             | 由 (Illeradi datoteke (1) ~                               | 🕮 Premjesti       | J (1) 🗸  | 🗑 Obriši (1)     | 🖌 Razdvoji u više dokumenata (1) | 🔒 Spoji u jedan dokument |
| • | /rsta: |                |                                            | 也 Uvezi u bankovne izvat                                 | ke<br>vni izvadak |          |                  | 1 2 >>                           |                          |
|   |        | Vrsta          | Sadržaj Stranka                            |                                                          | Dodano 1          | Dodao    | Opis             |                                  |                          |
|   |        | Izvod iz banke | <pre>@ BCS2484008.42 @ BCS2484008.42</pre> | 584526821.202307140001.pdf<br>584526821.202307140001.xml | 16.07.2023 06:05  | 🕜 ePlati | Izvod iz banke 🥒 |                                  |                          |
|   |        | Izvod iz banke | BCS2484008.42 BCS2484008.42                | 584526821.202307130001.pdf<br>584526821.202307130001.xml | 16.07.2023 06:05  | 🕜 ePlati | Izvod iz banke 🥒 |                                  |                          |

Na sljedećem prozoru, za pdf datoteku prikazat će se obavijest da datoteka ne predstavlja izvode (zbog formata), no unatoč tome izvod možete dodati u predloške i proknjižiti ga u modulu **Bankovni izvodi**.

Ako ne želite da se u privitke izvoda doda i pdf, na ovom prozoru kliknete Obriši

#### iz pretinca za dokumente.

| Uvoz iz    | voda                                                                                |                                                    |            |      |                                 | Х |
|------------|-------------------------------------------------------------------------------------|----------------------------------------------------|------------|------|---------------------------------|---|
| Odusta     | Dodaj izvode u predloške                                                            |                                                    |            |      |                                 | * |
|            | Datoteka                                                                            | ŽR                                                 | Datum      | Broj |                                 |   |
| ×          | BCS2484008.42584526821.202307140001.xml                                             | 24840081135034339                                  | 14.07.2023 | 80   |                                 |   |
| ×          | BCS2484008.42584526821.202307140001.pdf<br>Izabrana datoteka ne predstavlja izvode! |                                                    |            |      | Obriši iz pretinca za dokumente |   |
| + Pril     | loži datoteku bankovnog izvatka                                                     |                                                    |            |      |                                 | Ŧ |
| Niste odal | brali nijednu datoteku. Odaberite jednu ili više datoteka za uvoz. Više d           | atoteka možete dodati i na način povuci-i-ispusti. |            |      |                                 |   |

Izvod u predlošku provjerite, prema potrebi uredite i potvrdite. Video o bankovnim izvodima u Minimaxu možete pogledati OVDJE.

Potvrdom izvoda zatvorit će se otvorene stavke, pripremiti temeljnica knjiženja i xml i pdf dokumenti bit će dodani kao privitak na izvodu.

| Bankovni izvadak - Izv          | adak 80 (EUR)                                          |               |            |  |                 |
|---------------------------------|--------------------------------------------------------|---------------|------------|--|-----------------|
| < Nazad + Novo                  | Otkaži potvrđivanje                                    |               |            |  | + Dodaj dokumen |
| Nastali zapisi:<br>• Temelinica |                                                        |               |            |  | Privitci:       |
| Osnovni podaci                  |                                                        |               |            |  |                 |
| Datum:                          | 14.07.2023                                             | Staro stanje: | 0.00       |  |                 |
| Novčana jedinica:               | EUR                                                    | Novo stanje:  | -43.925.27 |  |                 |
| Transakcijski račun:            | 24840081135034339 (RAIFFEISENBANK AUSTRIA d.d. Zagreb) |               |            |  |                 |
| Broj izvoda:                    | 80                                                     |               |            |  |                 |
|                                 |                                                        |               |            |  |                 |

## Dnevnik preuzimanja

Na postavkama pretinca za dokumente, na onim organizacijama na kojima je uključena opcija za pristup podacima banke, omogućena je nova opcija **Dnevnik**.

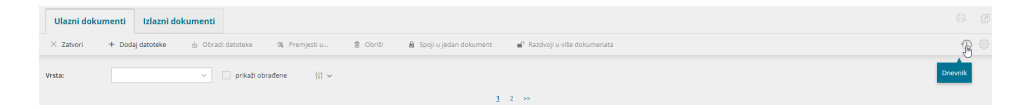

Klikom na to polje prikazat će se **dnevnik aktivnosti vezano uz preuzimanje bankovnih izvoda**. Uz svakodnevne aktivnosti poslanih zahtjeva i informacije o uspješnom uvozu, na tom će se mjestu prikazivati i obavijesti o eventualnim greškama kao i obavijesti o isteku razdoblja valjanosti privole.

Obavijesti o isteku privole prikazat će se kao važne i bit će vidljive otvaranjem samog dnevnika, dok će ostale obavijesti o aktivnostima biti vidljive kad isključite kvačicu u polju **Samo važno** i kliknete **Nađi**.

| Dnevnik          |                                              |              |     |   |   |
|------------------|----------------------------------------------|--------------|-----|---|---|
| × Zatvori        |                                              |              |     |   |   |
| Nađi Q           |                                              |              |     |   |   |
| Opis:            |                                              | Izvještaj:   | ë – | Ē |   |
| Izvještaj:       |                                              | Samo važno:  |     |   |   |
|                  |                                              |              |     |   | 1 |
| Vrijeme          | Opis                                         |              | 5   |   |   |
| 28.07.2023 06:05 | <u>Popis bankovnih računa uspješno je u</u>  | ivezen.      |     |   |   |
| 28.07.2023 06:05 | <u>Poslan zahtjev za popis bankovnih rač</u> | <u>ćuna.</u> |     |   |   |

Dnevnik redovnih aktivnosti ne trebate pregledavati, no ako se dogodi da izvod od prethodnog dana ne bude evidentiran u pretincu, savjetujemo da prvo provjerite ima li u dnevniku aktivnosti obavijesti o greškama i/li isteku privole.

Ako ćete za neku grešku trebati pomoć, slobodno nam se javite putem zahtjeva da provjerimo.